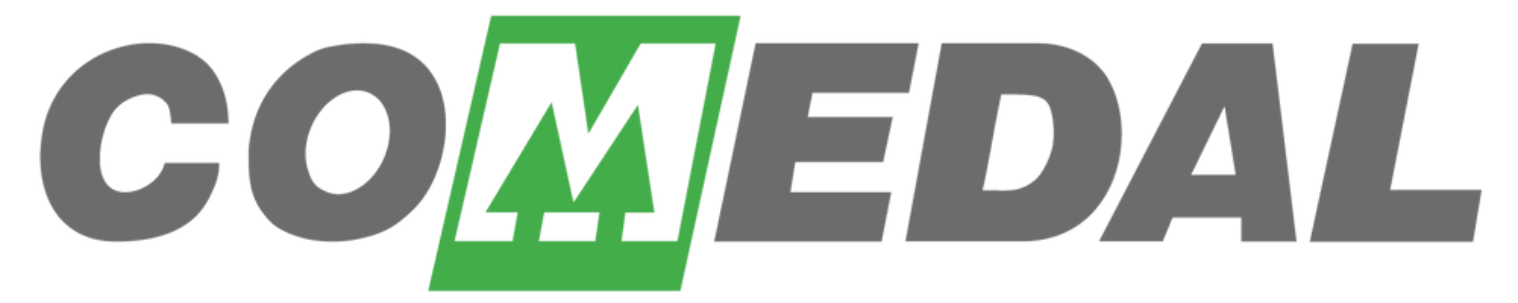

La mejor opción financiera del gremio médico

# Conoce cómo configurar tu Transfiya desde la APP COMEDAL

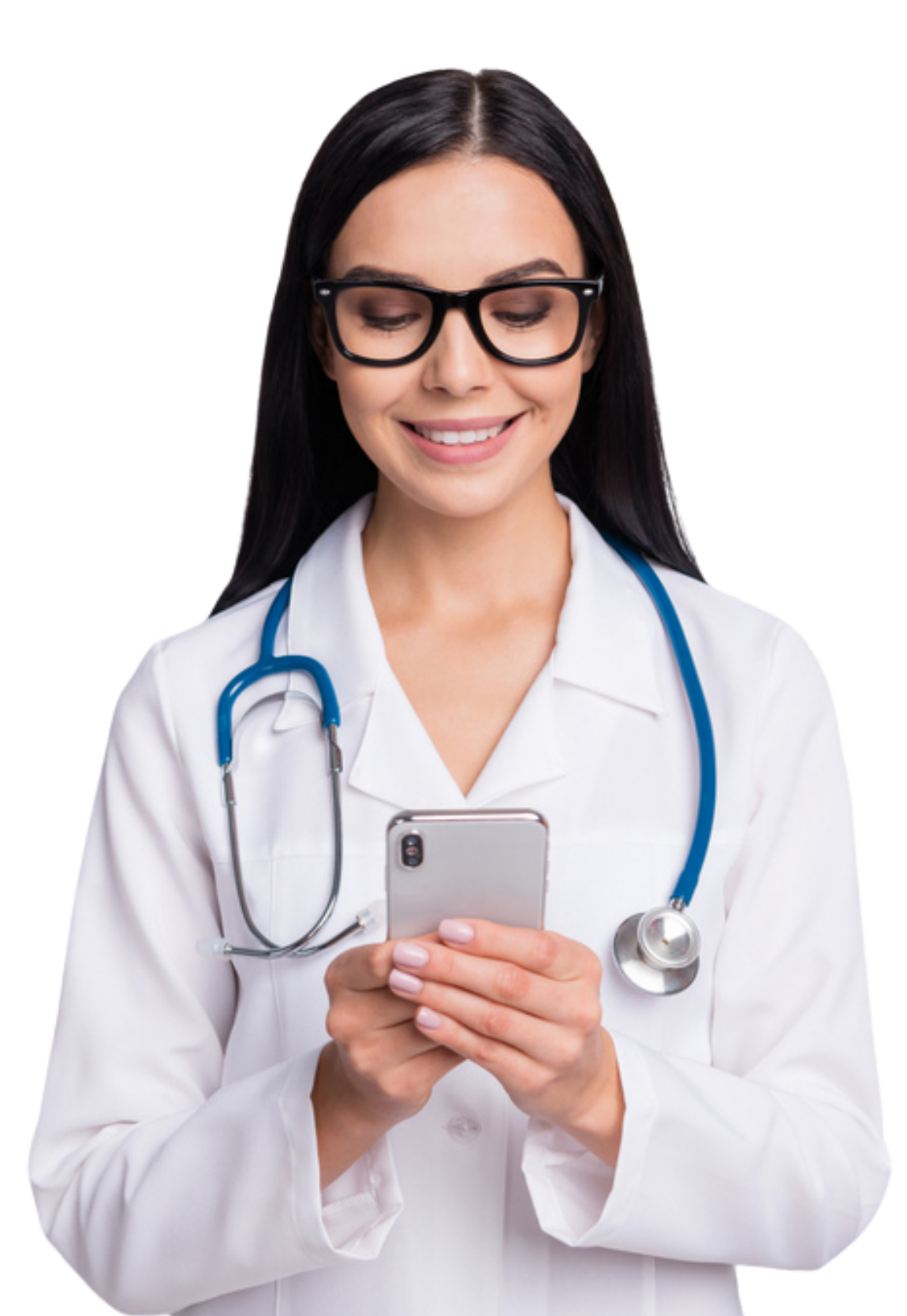

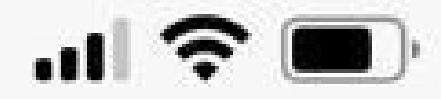

# Ingresa a tu App COMEDAL

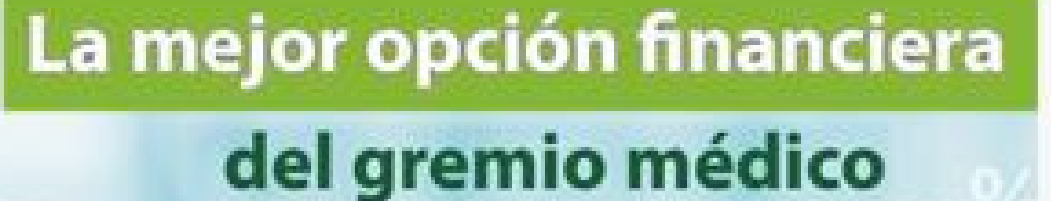

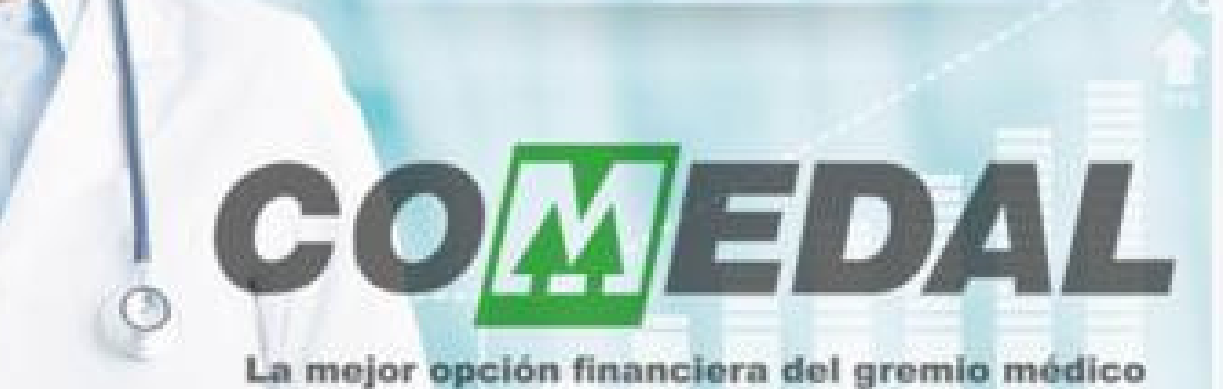

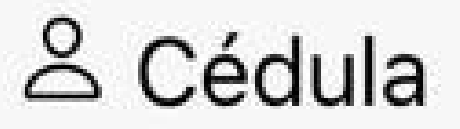

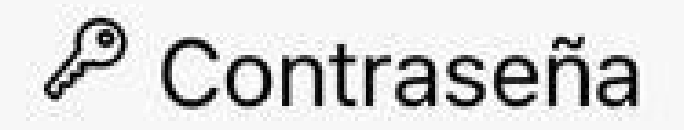

#### Ingresar

# 

#### ¿Olvidó su contraseña?

Terminos y condiciones

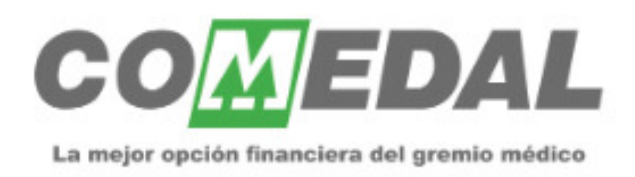

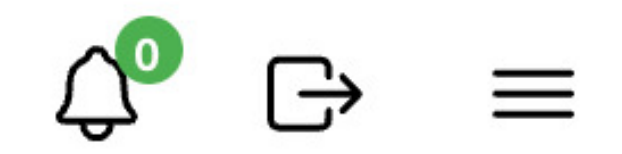

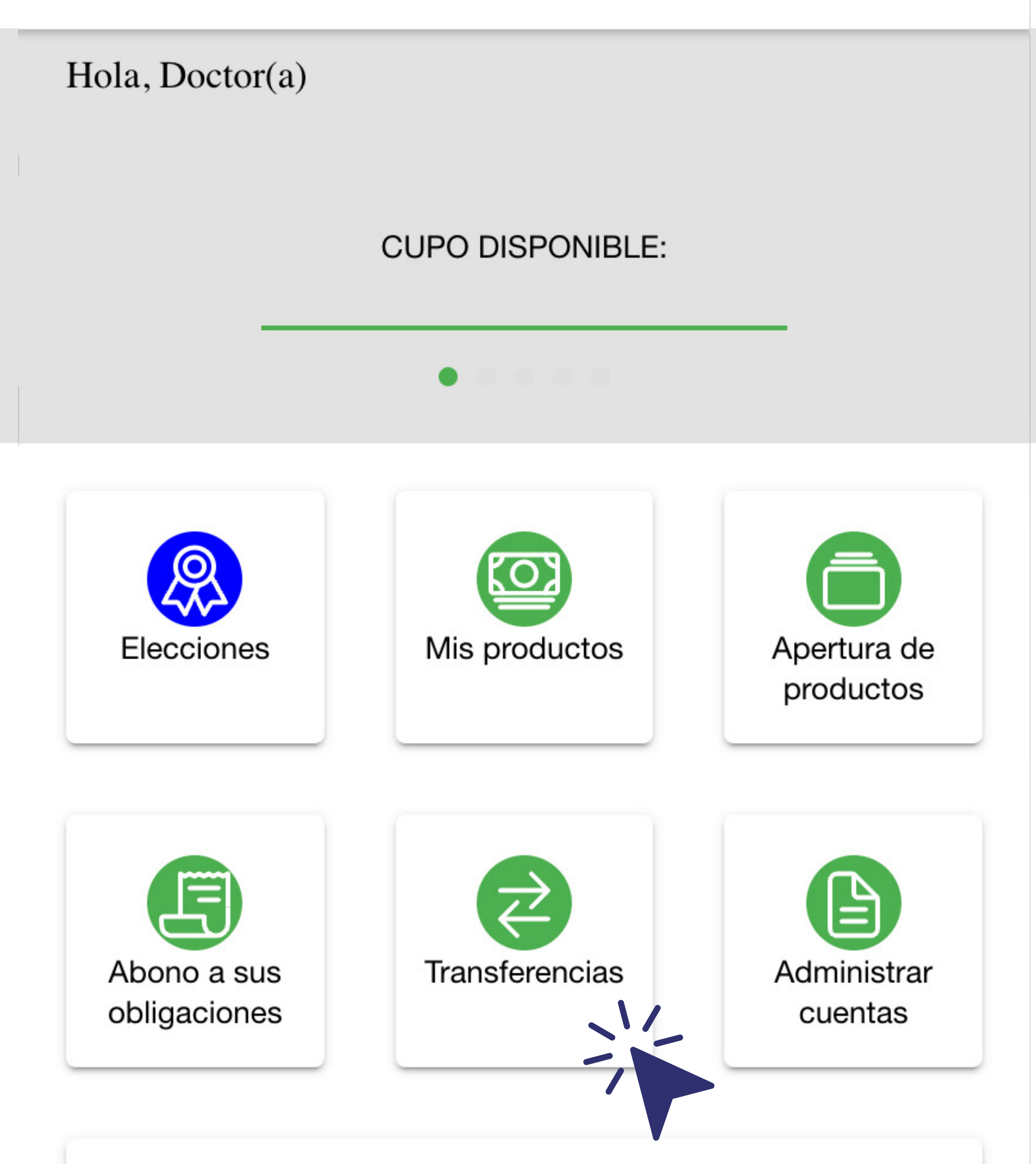

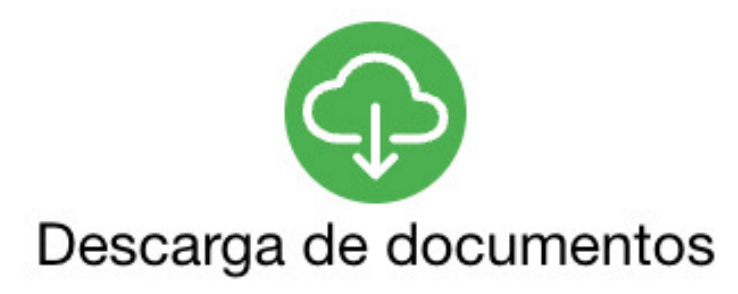

# Haz clic en Transferencias

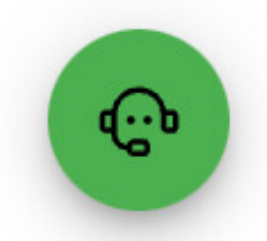

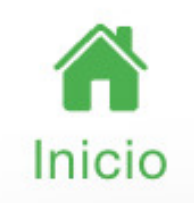

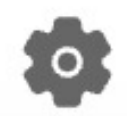

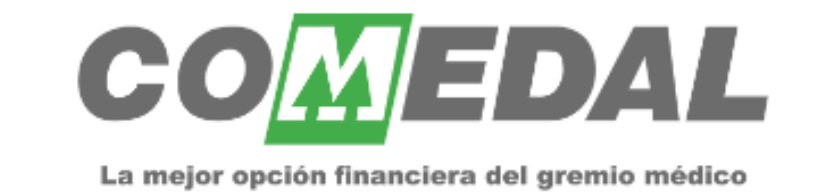

#### Transferencias

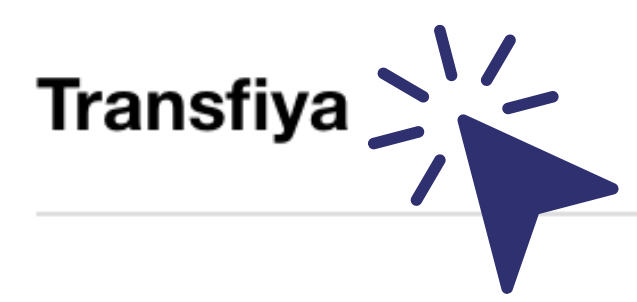

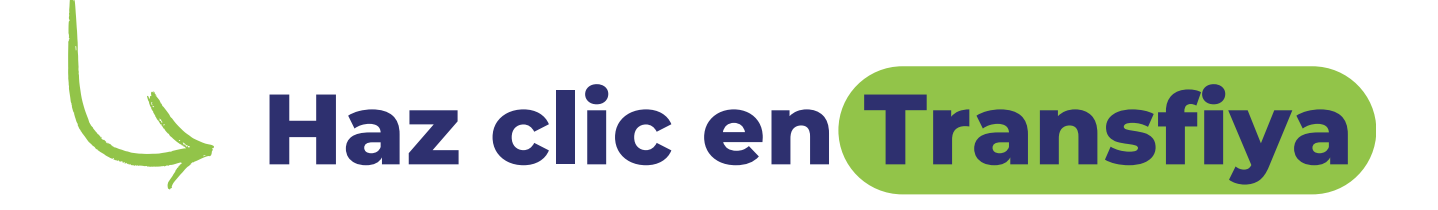

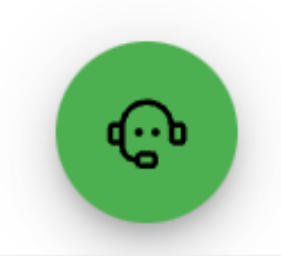

 $\rightarrow$ 

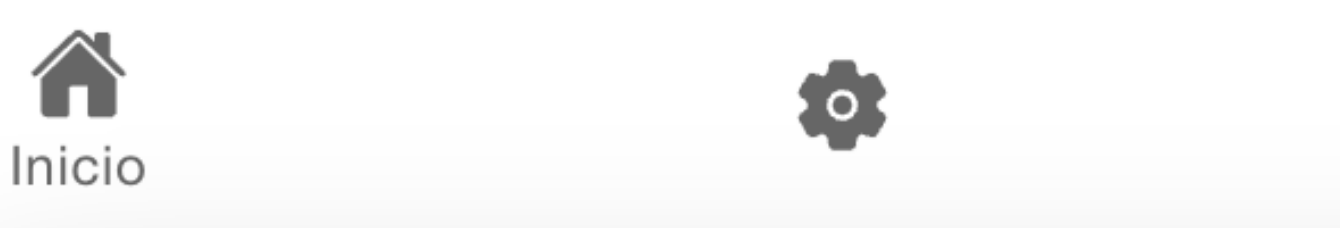

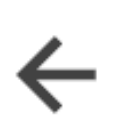

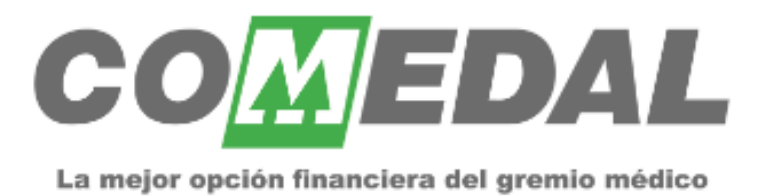

#### Transfiya

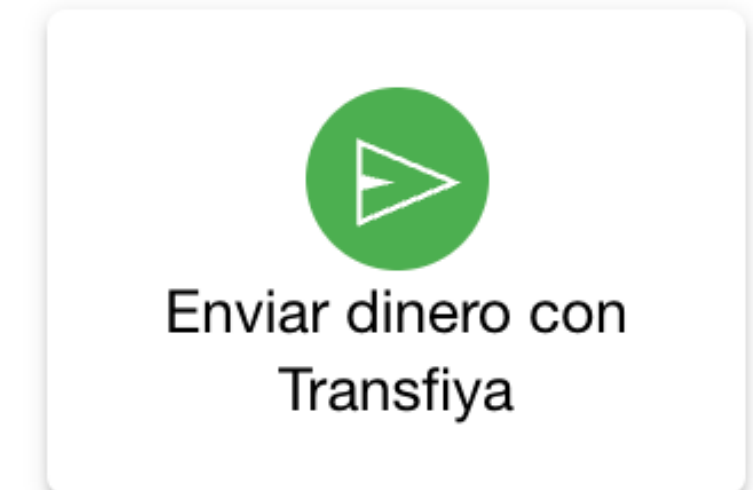

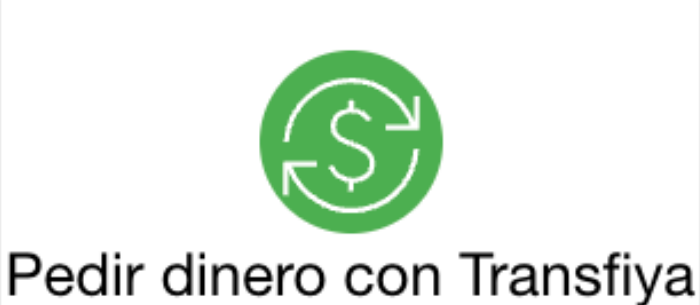

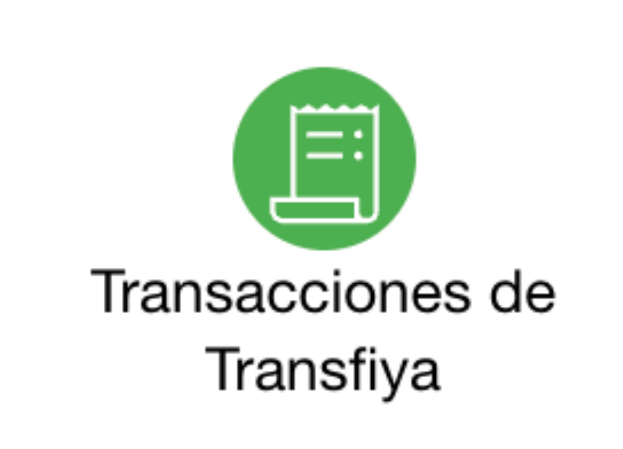

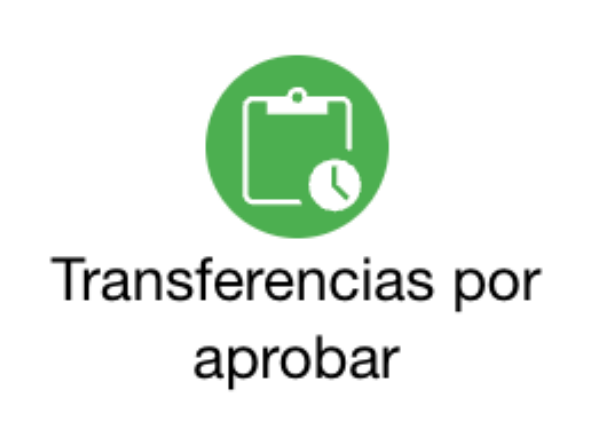

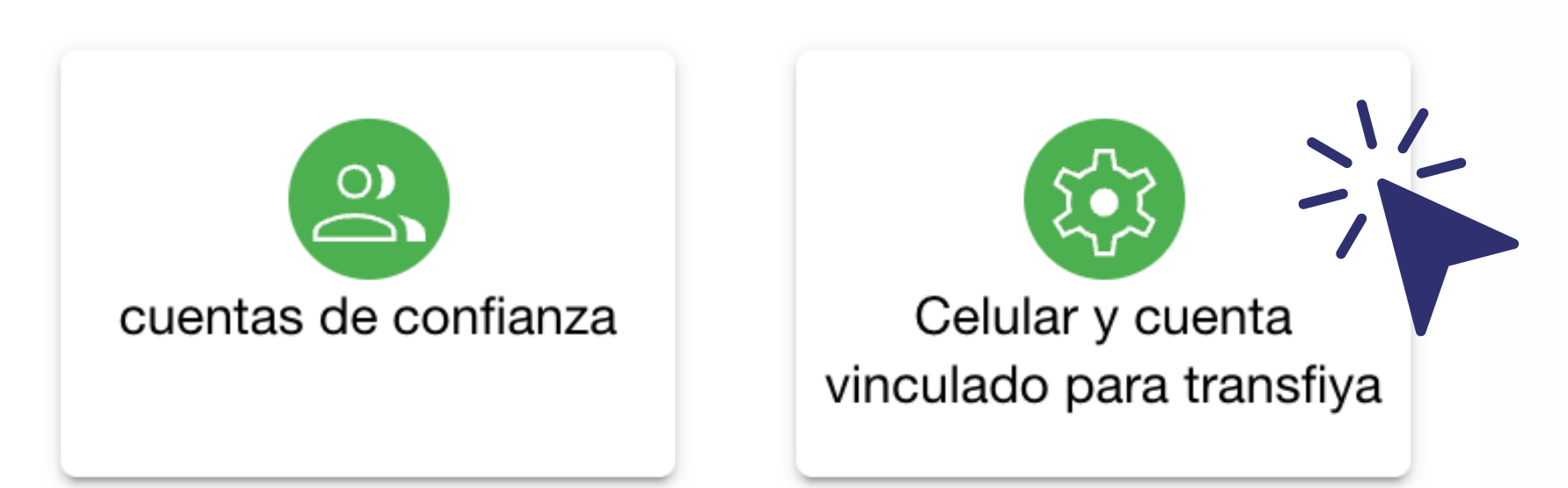

 Si deseas cambiar la Cuenta de Ahorros que tienes vinculada con el número de celular a otra Cuenta de Ahorros COMEDAL sigue estos pasos.
Recuerda que debe ser el mismo número de celular que tienes registrado en la base de datos en COMEDAL.
Selecciona la opción Celular y cuenta vinculado para Transfiya

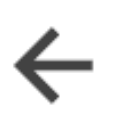

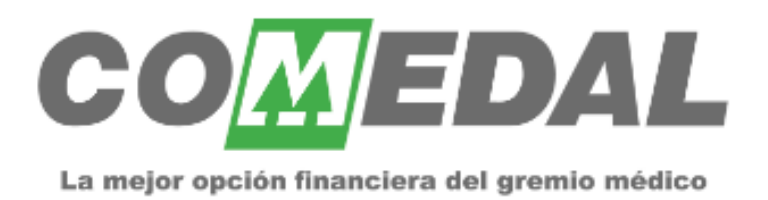

#### Lo primero que debes hacer es ingresar el número de celular.

CELULAR VINCULADO CUENTA VINCULADA

Numero de celular asociado

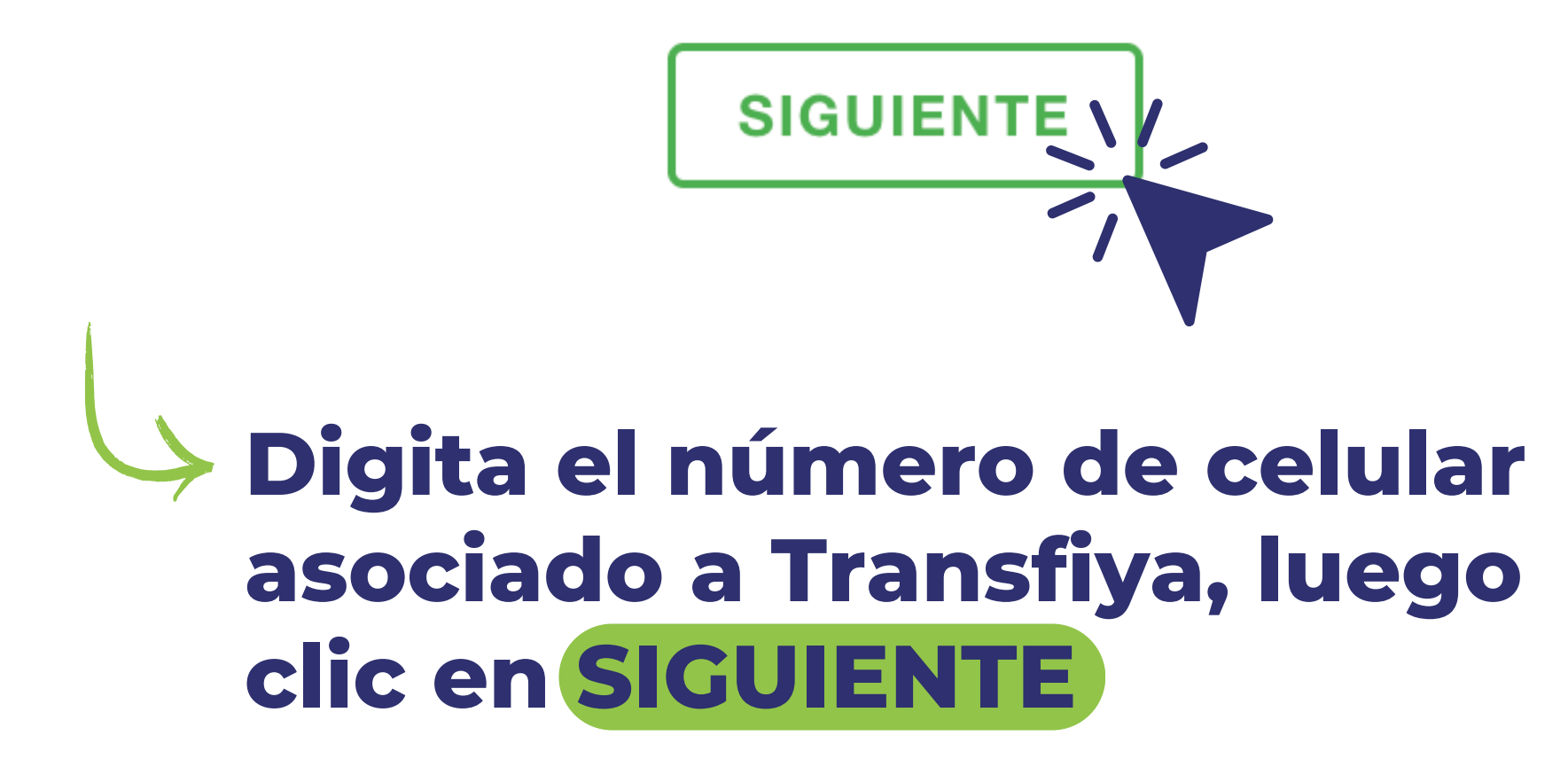

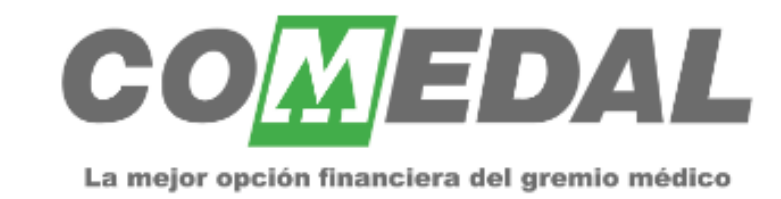

#### Ahora debes seleccionar la cuenta de ahorros Comedal.

CELULAR VINCULADO

CUENTA VINCULADA

Cuenta Vinculada

Ahorros comedal

**DISPONIBLE ASOCIADOS -**

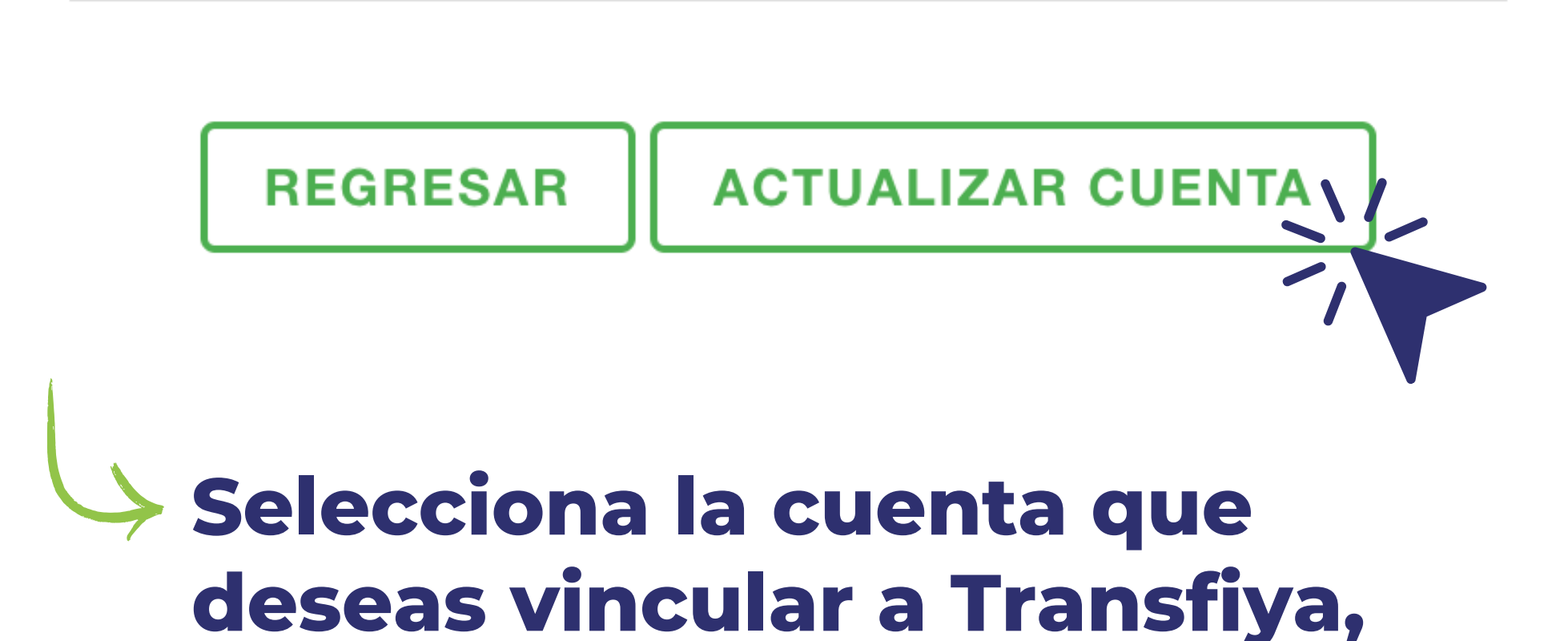

## seguidamente clic en ACTUALIZAR CUENTA

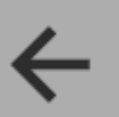

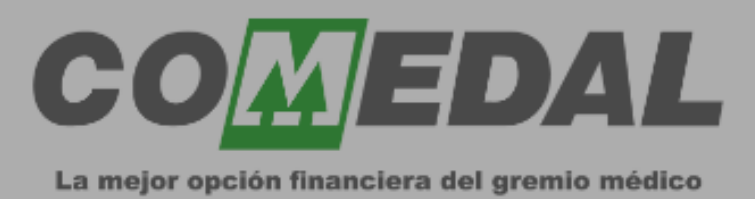

# Ahora debes seleccionar la cuenta de ahorros Comedal.

CELULAR VINCULADO

#### CUENTA VINCULADA

Cuenta Vinculada

Ahorros comedal

#### DISPO

#### Advertencia

Al actualizar la cuenta, se reiniciará la información, tal como el histórico y las cuentas de confianza. ¿Está seguro de continuar?

ACEPTAR / CANCELAR

## Si estas de acuerdo con realizar el cambio haz clic en ACEPTAR

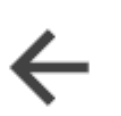

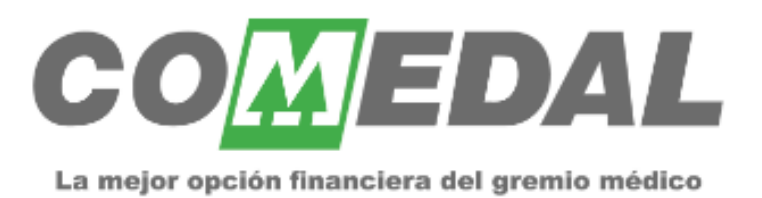

Para continuar debes ingresar un código que enviamos al correo electrónico y número celular registrado en COMEDAL. Por favor, ingresé y confirme para continuar. Con tres intentos fallidos, el envío del código será bloqueado hasta las 8:00 a.m. del siguiente día.

Código de confirmación

# VALIDAR CÓDIGO DE SEGURIDAD

Para validar tu identidad enviaremos un código de verificación a tu correo electrónico y al número de

### celular registrado.

## Digita el código enviado y seguidamente clic en VALIDAR CÓDIGO DE SEGURIDAD

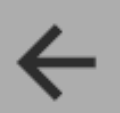

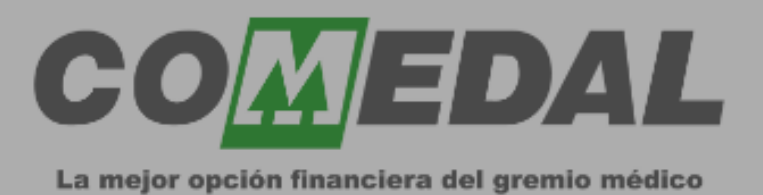

#### Transfiya

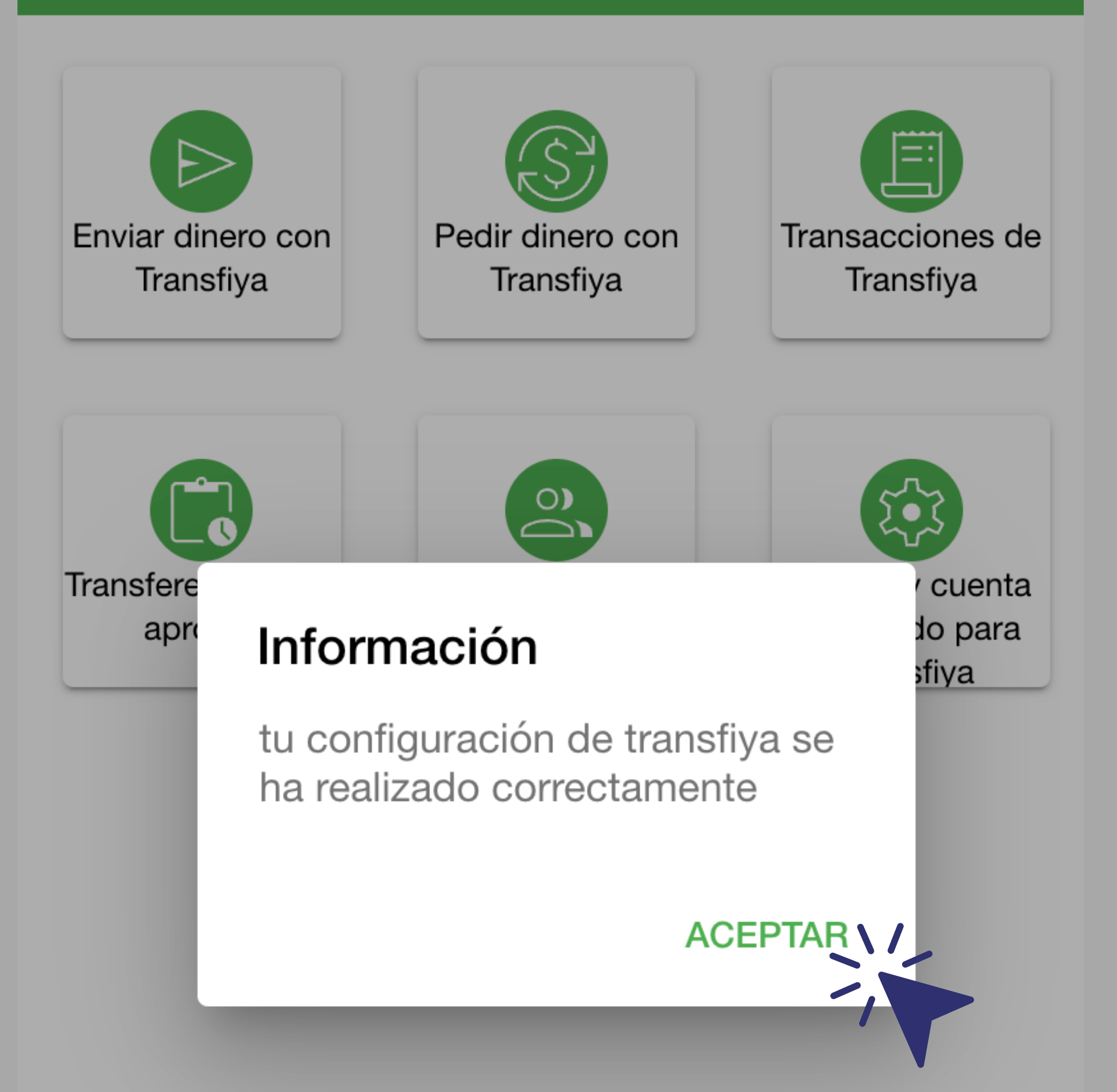

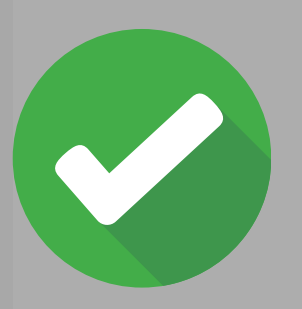

### Después de seguir estos sencillos pasos tu configuración se habrá realizado con éxito

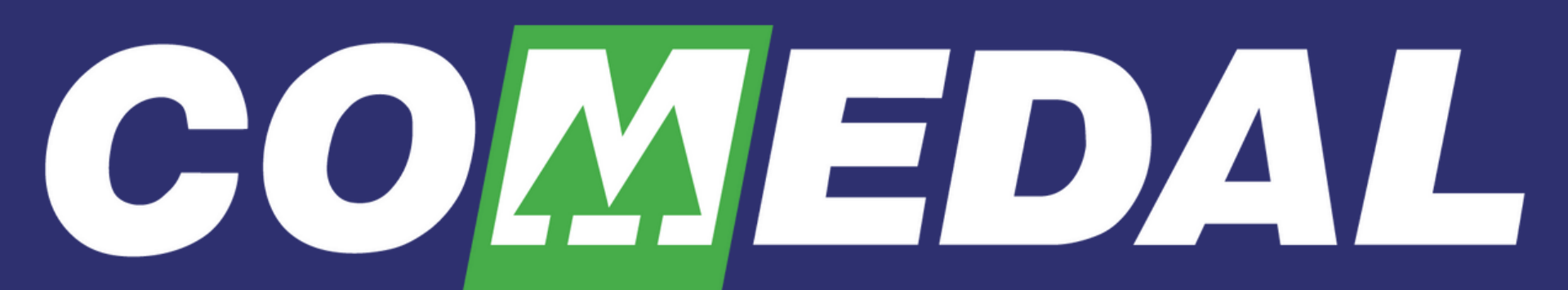

La mejor opción financiera del gremio médico